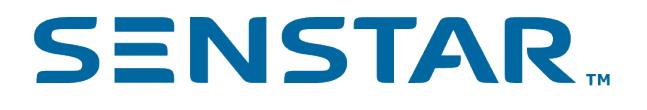

# Senstar Symphony Mobile Application 4.0 Security Guide

## Contents

| Certificate requirements                                                                                                    | 3           |
|----------------------------------------------------------------------------------------------------|-------------|
| Obtaining a certificate<br>Use a trusted certificate authority<br>Using your own certificate authority<br>Use a self-signed SSL certificate.                               | 4<br>5<br>5 |
| Install the certificate                                                                                                    | 8           |
| Export the certificate                                                                                                    | 14          |
| Add an SSL certificate to the Senstar Symphony Server<br>Add an SSL certificate<br>Add an SSL certificate<br>Configure mobile connections<br>Configure mobile connections. |             |
| Add a certificate to an iOS device                                                                                                    | 20          |
| Add a certificate to an Android device                                                                                                    | 21          |

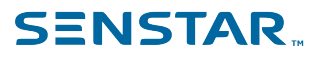

#### Certificate requirements

To secure communication with the Senstar Symphony Server, the Senstar Symphony Mobile Application requires that the Senstar Symphony Server is configured with a valid SSL certificate that can be verified by a trusted root certificate authority installed on the mobile device.

The SSL certificate secures the connection between the server and the application. The application checks this certificate to confirm that it is connecting to the correct server and not a potential impostor trying to intercept your data.

For more information, see What is an SSL certificate.

# Obtaining a certificate

You can obtain a certificate from a trusted certificate authority, from a custom certificate authority, or by generating a self-signed certificate.

| Certificate issuer               | Device requirements                                                                                                    | Domain       | Notes                                                                                                    |
|----------------------------------|----------------------------------------------------------------------------------------------------|--------------|----------------------------------------------------------------------------------------------------|
| Trusted certificate<br>authority | None                                                                                                    | Required     | This is the most secure<br>option.<br>This is the<br>recommended option<br>when you want to access<br>your Senstar Symphony<br>Server over the Internet.                                                                                                    |
| Custom certificate<br>authority  | Deploy the custom<br>certificate authority on all<br>mobile devices.<br>Add the custom<br>certificate authority to<br>the list of trusted root<br>certificates. | Not required | This option is best<br>for organizations that<br>already use a custom<br>certificate authority and<br>centrally manage mobile<br>devices.<br>This is the<br>recommended option<br>when you want to access<br>your Senstar Symphony<br>Server over a VPN<br>connection. |
| Self-signed certificate          | Deploy the self-signed<br>certificate on all mobile<br>devices.<br>Add the self-signed<br>certificate to the list of<br>trusted root certificates.              | Not required | You need to manually<br>create a self-signed<br>certificate that meets the<br>mobile operating system<br>security requirements<br>and then deploy it to the<br>mobile devices that run<br>the application.                                                             |

#### Use a trusted certificate authority

The recommended option for obtaining a certificate is to get a certificate from a trusted certificate authority.

1. Choose a certificate authority (CA).

You need to select a trusted CA to issue your SSL certificate. Some reputable CAs include DigiCert, GlobalSign, Sectigo, and Let's Encrypt. It is essential that you choose a reputable CA to ensure that your certificate is widely recognized and trusted.

2. Generate a certificate signing request (CSR).

You must generate a CSR to get a certificate. A CSR contains information about the server and the domain that you want to secure. The CA that you select will provide detailed information about how to generate a CSR. We recommend that you use the Microsoft Management Console to generate a CSR. For more information on hot to generate a CSR, see CSR Generation - using Windows Certificate Snap-in.

3. Submit the CSR to the CA.

Once you have generated a CSR, you submit the CSR to the CA. The CA that you select will provide detailed information about how to submit a CSR (usually using the website of the CA). The CA uses your CSR to generate the certificate.

4. Validate your domain ownership.

The CA might require that you validate your domain ownership. This typically involves responding to a confirmation email that the CA sends to a domain-specific email address (e.g., admin@yourdomain.com) or adding a specific DNS record to your domain's DNS configuration. The validation requirements can vary depending on the CA and the type of certificate.

5. Issue the certificate.

After your domain ownership is validated, the CA issues your SSL certificate. The certificate contains a public key and information about your server and your domain.

After you obtain a certificate, install the certificate.

#### Using your own certificate authority

If you choose not to get a certificate from a trusted certificate authority, you can use your own custom certificate authority to generate SSL certificates that will work with the Senstar Symphony Mobile Application and the Senstar Symphony Server.

This solution is recommended in cases where your organization manages all of the mobile devices that run the Senstar Symphony Mobile Application. Your IT department needs to deploy and install the custom certificate authority that signs the SSL certificate. The custom certificate authority needs to be added to the trusted root certificate list.

To use your own certificate authority:

- 1. Generate the certificate signing request (CSR).
- 2. Have your IT department generate the certificate.
- 3. Install the certificate.
- 4. Export the certificate.
- 5. Add the certificate to the Senstar Symphony Server and configure the certificate for mobile connections.
- 6. Add the certificate to mobile devices.

#### Use a self-signed SSL certificate

If you choose not to get a certificate from a trusted certificate authority, you can create your own selfsigned certificate that will work with the Senstar Symphony Mobile Application and the Senstar Symphony Server.

- 1. To open the Windows PowerShell, complete the following tasks:
  - a) Press the Windows key.
  - b) In the prompt, type PowerShell.

c) Click Run as Administrator.

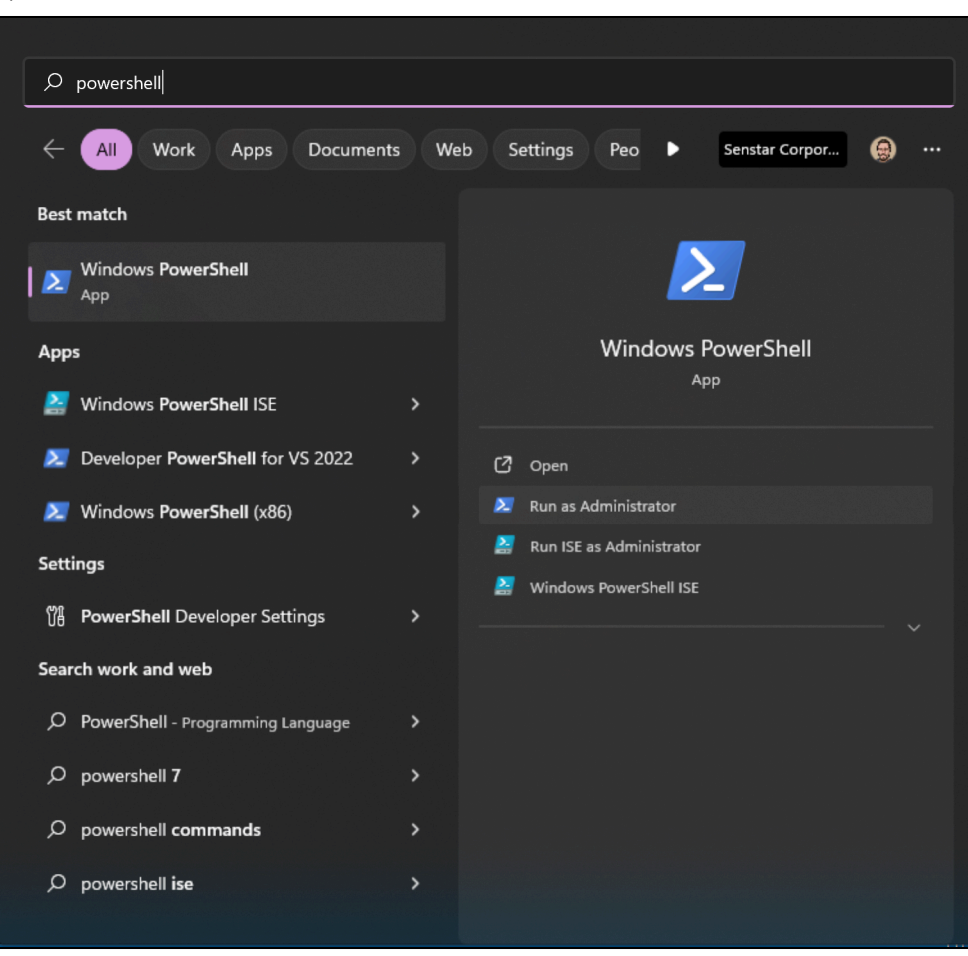

2. Modify the following text and paste it into the Windows PowerShell prompt:

```
$params = @{
   Subject = 'CN=domain_name, O=organization, OU=division, L=locality, S=state, C=country'
   TextExtension = @(
        '2.5.29.37={text}1.3.6.1.5.5.7.3.1', #ServerAuthentication
        '2.5.29.17={text}DNS=domain_name&IPAddress=ip_address')
        CertStoreLocation = "cert:\LocalMachine\My"
        KeyUsage=@('DigitalSignature', 'KeyEncipherment')
        NotAfter = (Get-Date).AddDays(365)
        KeyAlgorithm = 'RSA'
        KeyLength = 2048
        HashAlgorithm = 'SHA256'
}
```

Where:

- domain\_name is the name of your domain or computer.
- organization is the name of your organization.
- division is the name of your organizational unit.
- · locality is the city in which your organization is located.
- state is the state or province in which your organization is located.
- country is the county in which your organization is located.
- ip\_address is the IP address of the Senstar Symphony Server. Use only if you do not access the Senstar Symphony Server through a domain name. If you access the Senstar Symphony Server through a domain name, you can remove the entire substring (&IPAddress=ip address

3. Run the following command in the Windows PowerShell prompt:

New-SelfSignedCertificate @params

After you run this command, you receive a confirmation message that the self-signed certificate was generated and added to the certificate store on the computer.

After you generate a self-signed certificate, export the certificate.

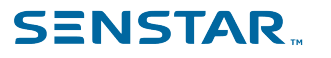

## Install the certificate

Install the certificate on the computer that hosts the Senstar Symphony Server.

- 1. Open the Microsoft Management Console by pressing Windows + R, typing MMC, and pressing Enter.
- 2. Click File > Add/Remove Snap-In > .

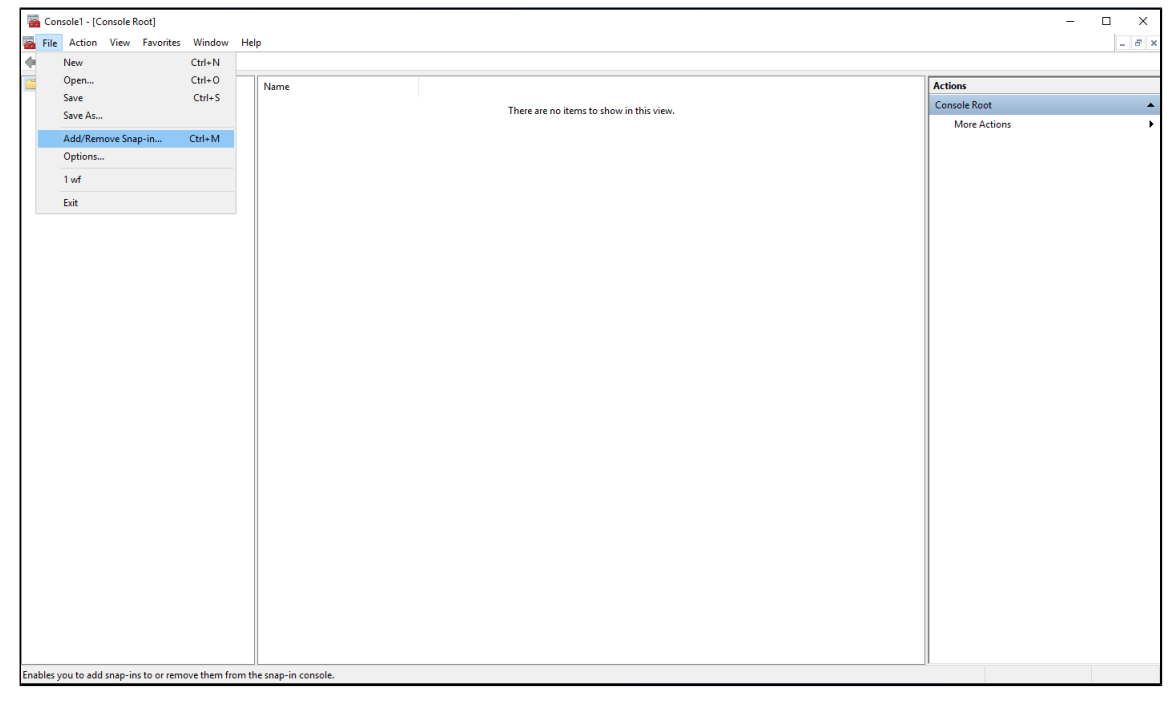

3. In the Available snap-ins list, select Certificates and click Add.

| Sonsole1 - [Console Root]              |                                                                                                    |              | $\times$ |
|----------------------------------------|----------------------------------------------------------------------------------------------------|--------------|----------|
| 🚟 File Action View Favorites Window He | p                                                                                                    | -            | 8 ×      |
| 🗢 🔶 📰 🗟 🖬                              |                                                                                                    |              |          |
| Console Root                           | Name                                                                                                    | Actions      |          |
|                                        | There are no items to show in this view                                                                                                    | Console Root | •        |
|                                        | mere are no items to show in this view.                                                                                                    | More Actions | •        |
|                                        |                                                                                                    |              |          |
|                                        | Add or Remove Snap-ins X                                                                                                    |              |          |
|                                        | You can select enap-ins for this console from those available on your computer and configure the selected set of snap-ins. For<br>extensible snap-ins, you can configure which extensions are enabled. |              |          |
|                                        | Available snap-ins: Selected snap-ins:                                                                                                    |              |          |
|                                        | Snap-in Vendor ^ Console Root Edit Extensions                                                                                                    |              |          |
|                                        | ActiveX Control Microsoft Cor Remove                                                                                                    |              |          |
|                                        | Certificates Microsoft Cor                                                                                                    |              |          |
|                                        | Component Services Microsoft Cor Move Up                                                                                                    |              |          |
|                                        | Device Manager Microsoft Cor Add >                                                                                                    |              |          |
|                                        | Disk Management Microsoft and                                                                                                    |              |          |
|                                        | Folder Microsoft Cor                                                                                                    |              |          |
|                                        | Group Policy Object Microsoft Cor                                                                                                    |              |          |
|                                        | I Piccarly Policy M Microsoft Cor                                                                                                    |              |          |
|                                        | Link to Web Address Microsoft Cor                                                                                                    |              |          |
|                                        | Description:                                                                                                    |              |          |
|                                        | The Certificates snap-in allows you to browse the contents of the certificate stores for yourself, a service, or a computer.                                                                           |              |          |
|                                        |                                                                                                    |              |          |
|                                        |                                                                                                    |              |          |
|                                        | UK Cancel                                                                                                    |              |          |
|                                        |                                                                                                    |              |          |
|                                        |                                                                                                    |              |          |
|                                        |                                                                                                    |              |          |
|                                        |                                                                                                    |              |          |
|                                        |                                                                                                    |              |          |
|                                        |                                                                                                    |              |          |
|                                        |                                                                                                    |              |          |

4. Select **Computer account** and click **Next**.

| -                                      |                                                   |              |
|----------------------------------------|---------------------------------------------------|--------------|
| Sonsole1 - [Console Root]              |                                                   | - 🗆 ×        |
| 🚟 File Action View Favorites Window He | ,                                                 | _ 8 ×        |
| ← →   □   ➡                            |                                                   |              |
| Console Root                           | Name                                              | Actions      |
|                                        |                                                   | Console Root |
|                                        | There are no items to show in this view.          | More Actions |
|                                        |                                                   |              |
|                                        | Add as Barray Care in                             |              |
|                                        | Certificates snap-in X                            |              |
|                                        | of snap-ins. For                                  |              |
|                                        | This snap-in will always manage certificates for: |              |
|                                        | O My user account                                 |              |
|                                        | O Service account                                 |              |
|                                        | Computer account                                  |              |
|                                        | Move Lip                                          |              |
|                                        | Maria Davia                                       |              |
|                                        | Plove Down                                        |              |
|                                        |                                                   |              |
|                                        |                                                   |              |
|                                        |                                                   |              |
|                                        |                                                   |              |
|                                        | Advanced                                          |              |
|                                        |                                                   |              |
|                                        | < Back Next > Cancel r a computer.                |              |
|                                        |                                                   |              |
|                                        |                                                   |              |
|                                        | OK Cancel                                         |              |
|                                        |                                                   |              |
|                                        |                                                   |              |
|                                        |                                                   |              |
|                                        |                                                   |              |
|                                        |                                                   |              |
|                                        |                                                   |              |
|                                        |                                                   |              |
|                                        |                                                   |              |

#### 5. Select Local computer and click Finish.

| Console1 - [Console Root]            |                                          | - 🗆 X                      |
|--------------------------------------|------------------------------------------|----------------------------|
| File Action View Favorites Window He | elp                                      | - 6 X                      |
| Conrole Poot                         |                                          | A stress                   |
| Console Noor                         | Name                                     | Console Root               |
|                                      | There are no items to show in this view. | Concole Root  More Actions |
|                                      | Advanced                                 |                            |
|                                      | Cancel r a computer.                     |                            |

6. Click OK.

| There are no items to show in this view.                                                                                                    | Name                                                                                      |                                                                              |                                                                         |                           | Actions                      |   |
|----------------------------------------------------------------------------------------------------|-------------------------------------------------------------------------------------------|------------------------------------------------------------------------------|-------------------------------------------------------------------------|---------------------------|------------------------------|---|
| Add or Remove Snap-ins       X         You can select snap-ins, you can configure which extensions are enabled.       Selected snap-ins. For extensions are enabled.         Available snap-ins:       Vendor         Solected snap-ins:       Control of Solected snap-ins:         Computer Management Microsoft Com.       Control Microsoft Com.         Open Network Management Microsoft Com.       Microsoft Com.         Open Network Management Microsoft Com.       Microsoft Com.         Otok Management Microsoft Com.       Microsoft Com.         Otok Management Microsoft Com.       Microsoft Com.         Address Nickink With Microsoft Com.       Microsoft Com.         Decorption:       Advanced         Decorption:       Control Microsoft Com.         The Control Microsoft Com.       Microsoft Com.         Wink by Weak Address Microsoft Com.       Microsoft Com.         Decorption:       Microsoft Com.         The Control Microsoft Com.       Microsoft Com.         Wink by Weak Address Microsoft Com.       Microsoft Com.         Decorption:       Microsoft Com.         The Control Microsoft Com.       Microsoft Com.         Microsoft Com.       Microsoft Com.         Microsoft Com.       Microsoft Com.         Microsoft Com.       Microsoft Com.                                                                                                    |                                                                                           | There are no item                                                            | s to show in this view.                                                 |                           | Console Root<br>More Actions | • |
| You can select map-ins of the consider with decisions at enabled.         Available map-ins:         Selected map-ins:         Selected map-ins:                                                                                                    | Add or Remove Snap-ins                                                                    |                                                                              |                                                                         | ×                         |                              |   |
| Drug-in       Verdor         Authorization Manage       Morosoft Corr         Authorization Manage       Morosoft Corr         Computer Bangement       Morosoft Corr         Color, Namage       Morosoft Corr         Computer Management       Morosoft Corr         Color, Namagement       Morosoft Corr         Color, Namagement       Morosoft Corr         Color, Namagement       Morosoft Corr         Color, Namagement       Morosoft Corr         Color, Namagement       Morosoft Corr         Color, Namagement       Morosoft Corr         Color, Namagement       Morosoft Corr         Color, Namagement       Morosoft Corr         Color, Namagement       Morosoft Corr         Color, Namagement       Morosoft Corr         Color, Namagement       Morosoft Corr         P Security Neutry       Morosoft Corr         P Security Neutry       Morosoft Corr         Decorption:       Advanced         Decorption:       Decorption:         Decorption:       Decorption:         Decorption:       Decorption:         Decorption:       Decorption:         Decorption:       Decorption:                                                                                                    | You can select snap-ins for thi<br>extensible snap-ins, you can c<br>Available snap-ins:  | is console from those available on ya<br>configure which extensions are enab | our computer and configure the selected :<br>led.<br>Selected snap-ins: | set of snap-ins. For      |                              |   |
| Component Services Worsch Com Worsch Com Wo | Snap-in V<br>ActiveX Control V<br>Cal Authorization Manager V<br>Certificates V           | Vendor ^<br>Microsoft Cor<br>Microsoft Cor<br>Microsoft Cor                  | Certificates (Local Computer)                                           | Edit Extensions<br>Remove |                              |   |
| Herer Werer Microsoft Corr     Group Policy Object Microsoft Corr     Description:     The Certificates snap-in allows you to browse the contents of the certificate stores for yourself, a service, or a computer.     OK Cancel                                                                                                    | <ul> <li>Component Services</li> <li>Computer Managem</li> <li>Disk Management</li> </ul> | Microsoft Cor<br>Microsoft Cor<br>Microsoft Cor<br>Microsoft and             |                                                                         | Move Up<br>Move Down      |                              |   |
| Becorption:      The Certificates snap-in allows you to browse the contents of the certificate stores for yourself, a service, or a computer.      OK Cancel                                                                                                    | Event Viewer     Folder     Group Policy Object      P P Security Monitor                 | Microsoft Cor<br>Microsoft Cor<br>Microsoft Cor<br>Microsoft Cor             |                                                                         |                           |                              |   |
| Decorption:<br>The Certificates snap-in allows you to browse the contents of the certificate stores for yourself, a service, or a computer.<br>OK Cancel                                                                                                    | Unk to Web Address                                                                        | Microsoft Cor                                                                |                                                                         | Advanced                  |                              |   |
| OK Cannot                                                                                                    | Description:<br>The Certificates snap-in allow                                            | ws you to browse the contents of th                                          | e certificate stores for yourself, a service                            | e, or a computer.         |                              |   |
|                                                                                                    |                                                                                           |                                                                              |                                                                         | OK Cancel                 |                              |   |
|                                                                                                    |                                                                                           |                                                                              |                                                                         |                           |                              |   |
|                                                                                                    |                                                                                           |                                                                              |                                                                         |                           |                              |   |

7. In the Microsoft Management Console, click **Console Root** > **Certificates (Local Computer** > **Personal** > **Certificates** 

| Console1 - [Console Root\Certificates (Local Com | puter)\Personal\Certificates] |                               |                               |                                  |                             |        |   | -                                       | • ×                                   |
|--------------------------------------------------|-------------------------------|-------------------------------|-------------------------------|----------------------------------|-----------------------------|--------|---|-----------------------------------------|---------------------------------------|
|                                                  | ih                            |                               |                               |                                  |                             |        |   |                                         |                                       |
|                                                  | Issued To                     | Issued By<br>Senstar Symphony | Expiration Date<br>10/31/2123 | Intended Purposes<br><all></all> | Friendly Name<br>ga-sn/2019 | Status | ≻ | Actions<br>Certificates<br>More Actions | , , , , , , , , , , , , , , , , , , , |
| Personal store contains 1 certificate.           |                               |                               |                               |                                  |                             |        |   |                                         |                                       |

- Console1 [Console Root\Certificates (Local Computer)\Personal\Certificates] × 
   File
   Action
   View
   Favorites
   Window
   Help

   ◆
   ◆
   ★
   ★
   ▲
   ■
   - 6 × A The second second secon Issued To Friendly Name Status Certi Actions Issued By Expiration Date Intended Purposes 10/31/2123 <All> Senstar Symphony qa-srv2019 Certificates More Actions All Tasks > Request New Certificate... Import... Refresh Advanced Operations > Export List... View Arrange Icons Line up Icons Help Add a certificate to a store
- 8. To open the Certificate Import Wizard, right click in the Details pane and click All Tests > Import.

9. In the Certificate Import Wizard, click Next.

| 🕶 🔿 🙍 📰 🗈 🛛 🖻 🖬 🖬                                                                                                    |             |                                                                                                    |                                                                                             |                                                                       |                                  |        |       |                                         |   |
|----------------------------------------------------------------------------------------------------|-------------|----------------------------------------------------------------------------------------------------|---------------------------------------------------------------------------------------------|-----------------------------------------------------------------------|----------------------------------|--------|-------|-----------------------------------------|---|
| Console Root Certificates Console Root Certificates Console Root Certificates Console Root Certificates Certificates Cert | Issued To ^ | Issued By<br>Senstar Symphony<br>E Certificate Import Wizard<br>Welcome to the Certif<br>Ints wizard helps you copy certificate<br>Ists from your dark to a certificate                          | Expiration Date<br>10/31/2123<br>Ficate Import Wi<br>ates, certificate trust list<br>store. | Intended Purposes<br><all><br/>zard</all>                             | Friendly Name<br>qa-srv2019<br>X | Status | Certi | Actions<br>Certificates<br>More Actions | , |
| <ul> <li>Smart Card Trusted Roots</li> <li>Trusted Porices</li> <li>Windows Live ID Token Issuer</li> </ul>                                                                                                    |             | A certificate, which is issued by a<br>and contain information used to a<br>connections. A certificate store is<br>Store Location<br>Current User<br>(D Local Machine<br>To continue, dick Next. | certification authority are<br>voiced data or the stability<br>line system area where o     | confination of your left<br>in source retroids,<br>this case is kept. | Cancel                           |        |       |                                         |   |

10. Browse to and select the certificate from the certificate authority and click Next.

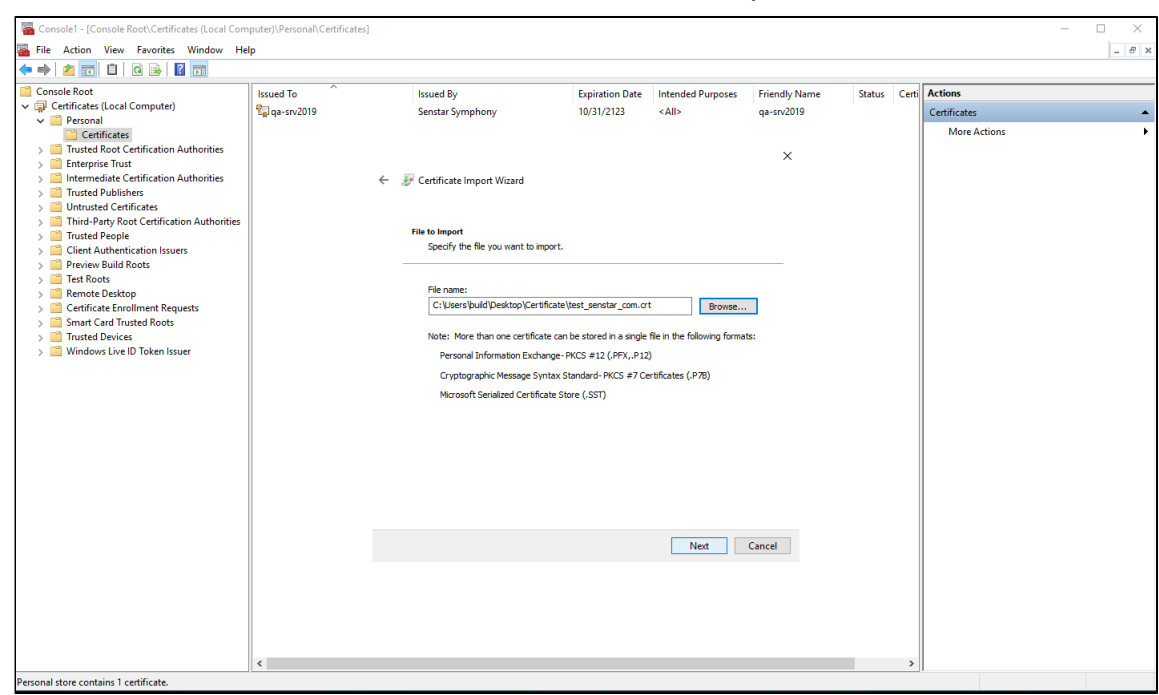

11. Select **Place all certificates in the following store**, browse to and select the Personal certificate store, and click **Next**.

| 🖀 Console1 - [Console Root\Certificates (Local Com                                                                                                    | iputer)\Personal\Certificates] |                                                                                                    |                                                                                          |                                  |                                  |            | -                                          |       |
|----------------------------------------------------------------------------------------------------|--------------------------------|----------------------------------------------------------------------------------------------------|------------------------------------------------------------------------------------------|----------------------------------|----------------------------------|------------|--------------------------------------------|-------|
| 🔚 File Action View Favorites Window He                                                                                                    | lp                             |                                                                                                    |                                                                                          |                                  |                                  |            |                                            | - 8 × |
| 🗢 🔿 🙍 🖬 🗎 🖓 🕞 🛛 🖬                                                                                                    |                                |                                                                                                    |                                                                                          |                                  |                                  |            |                                            |       |
| Console Root  Console Root  Console Root  Personal  Certificates  Certificates  Certi | Issued To                      | Issued By<br>Senstar Symphony                                                                                                    | Expiration Date<br>10/31/2123                                                            | Intended Purposes<br><all></all> | Friendly Name<br>qa-srv2019<br>X | Status Cer | ti Actions<br>Certificates<br>More Actions | •     |
| Dirtruste Certification Authonities     Trusted People     Crieff Authonitication Issuers     Preview Build Roots     Renote Desktop     Certificate Enrollment Requests     Smart Card Trusted Roots     Trusted Devices     Windows Live ID Token Issuer                                                                                                    |                                | Certificate Store<br>Certificate stores are system areas o<br>Windows can automatically select a c<br>the certificate.<br>Automatically select the certifi<br>@ Place all certificates in the fold<br>Certificate store:<br>Personal | where certificates are<br>ertificate store, or yr<br>cate store based on t<br>wing store | kept.                            | or                               |            |                                            |       |
|                                                                                                    | 4                              |                                                                                                    |                                                                                          | Next                             | Cancel                           |            |                                            |       |

12. Click Finish.

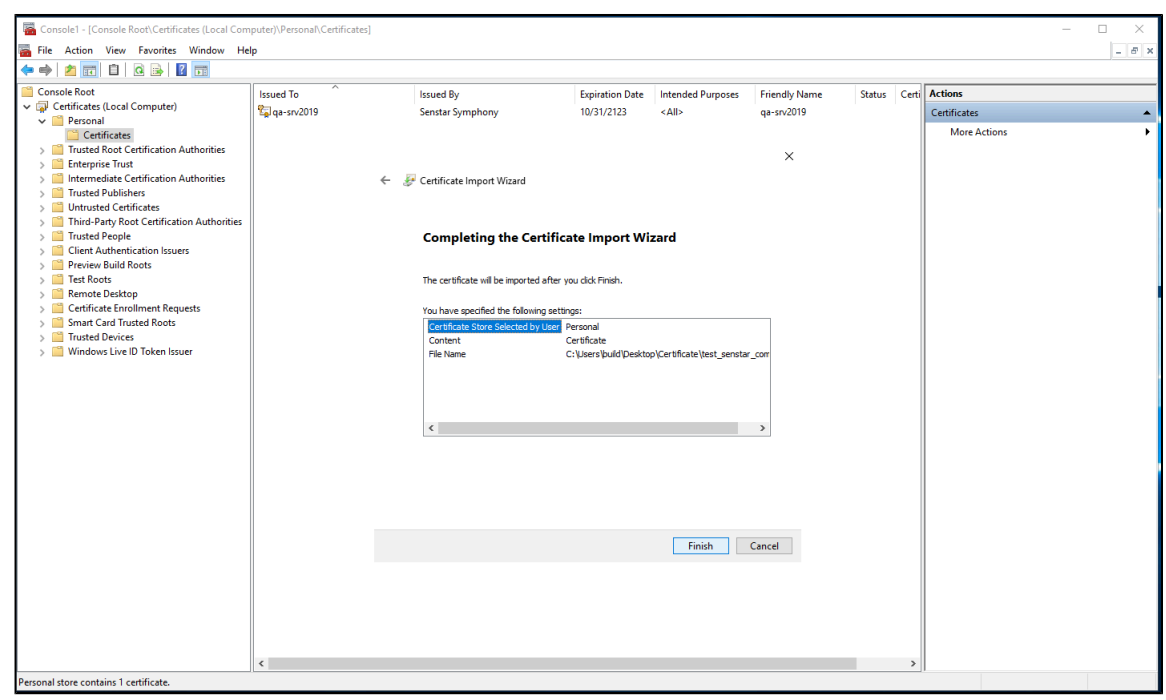

After you install the certificate, export the certificate.

## Export the certificate

You can export a certificate to add it to the Senstar Symphony Server, iOS devices, or Android devices.

To use the certificate on the Senstar Symphony Server, you must export it in the . PFX format. To use the certificate on iOS devices or Android devices, you must export it the .CER format.

- 1. Open the Microsoft Management Console by pressing Windows + R, typing MMC, and pressing Enter.
- In the Microsoft Management Console, click Console Root > Certificates (Local Computer > Personal > Certificates
- 3. Right click the certificate and click **All Tasks > Export**.

| Console1 - [Console Root\Certificates (Local Com      | puter)\Personal\Certi | ficates]   |        |                          |                 |                   |                  |        |       | - 1              | - X   |
|-------------------------------------------------------|-----------------------|------------|--------|--------------------------|-----------------|-------------------|------------------|--------|-------|------------------|-------|
| 🔚 File Action View Favorites Window He                | lp                    |            |        |                          |                 |                   |                  |        |       |                  | - 6 × |
| 🔶 🙍 📷 🔏 🗞 🔀 🛃 🖬                                       |                       |            |        |                          |                 |                   |                  |        |       |                  |       |
| Console Root                                          | Issued To             |            | Issued | Ву                       | Expiration Date | Intended Purposes | Friendly Name    | Status | Certi | Actions          |       |
| ✓ Gertificates (Local Computer)                       | Subm.test             |            | Sensta | MobileAppCA              | 10/30/2024      | <all></all>       | <none></none>    |        |       | Certificates     |       |
| Personal     Contificator                             | 💱 qa-srv2019          |            | Sensta | Symphony                 | 10/31/2123      | <all></all>       | qa-srv2019       |        |       | More Actions     | •     |
| Trusted Root Certification Authorities                | 🙀 test.senstar.com    | 0          | 5000 B | MobileAppCA              | 11/2/2024       | <all></all>       | test_senstar_com |        |       |                  |       |
| Certificates                                          |                       | open       | _      |                          |                 |                   |                  |        |       | test.senstar.com | •     |
| > 🧾 Enterprise Trust                                  |                       | All Tasks  | >      | Open                     |                 |                   |                  |        |       | More Actions     | •     |
| Intermediate Certification Authorities                |                       | Cut        |        | Request Certificate with | New Key         |                   |                  |        |       |                  |       |
| > Untrusted Certificates                              |                       | Сору       |        | Renew Certificate with I | lew Key         |                   |                  |        |       |                  |       |
| > Arrow Third-Party Root Certification Authorities    |                       | Delete     |        | Manage Private Keys      |                 |                   |                  |        |       |                  |       |
| > iii Trusted People                                  |                       | Properties |        | Advanced Operations      | >               |                   |                  |        |       |                  |       |
| Client Authentication Issuers     Preview Build Roots |                       | Mala       | _      | -                        |                 |                   |                  |        |       |                  |       |
| > Test Roots                                          |                       | нөр        |        | Export                   |                 |                   |                  |        |       |                  |       |
| > 🛅 Remote Desktop                                    |                       |            |        |                          |                 |                   |                  |        |       |                  |       |
| Certificate Enrollment Requests                       |                       |            |        |                          |                 |                   |                  |        |       |                  |       |
| Smart Card Trusted Roots     Trusted Devices          |                       |            |        |                          |                 |                   |                  |        |       |                  |       |
| > 🔛 Windows Live ID Token Issuer                      |                       |            |        |                          |                 |                   |                  |        |       |                  |       |
|                                                       |                       |            |        |                          |                 |                   |                  |        |       |                  |       |
|                                                       |                       |            |        |                          |                 |                   |                  |        |       |                  |       |
|                                                       |                       |            |        |                          |                 |                   |                  |        |       |                  |       |
|                                                       |                       |            |        |                          |                 |                   |                  |        |       |                  |       |
|                                                       |                       |            |        |                          |                 |                   |                  |        |       |                  |       |
|                                                       |                       |            |        |                          |                 |                   |                  |        |       |                  |       |
|                                                       |                       |            |        |                          |                 |                   |                  |        |       |                  |       |
|                                                       |                       |            |        |                          |                 |                   |                  |        |       |                  |       |
|                                                       |                       |            |        |                          |                 |                   |                  |        |       |                  |       |
|                                                       |                       |            |        |                          |                 |                   |                  |        |       |                  |       |
|                                                       |                       |            |        |                          |                 |                   |                  |        |       |                  |       |
|                                                       |                       |            |        |                          |                 |                   |                  |        |       |                  |       |
|                                                       |                       |            |        |                          |                 |                   |                  |        |       |                  |       |
|                                                       |                       |            |        |                          |                 |                   |                  |        |       |                  |       |
|                                                       |                       |            |        |                          |                 |                   |                  |        |       |                  |       |
|                                                       |                       |            |        |                          |                 |                   |                  |        |       |                  |       |
|                                                       | <                     |            |        |                          |                 |                   |                  |        | >     |                  |       |
| Export a certificate                                  |                       |            |        |                          |                 |                   |                  |        |       |                  |       |

4. Click Next.

| Console1 - [Console Root\Certificates (Local Com     | puter)\Personal\Certificates] |                                         |                              |                           |               |        |       | - 🗆 X        |
|------------------------------------------------------|-------------------------------|-----------------------------------------|------------------------------|---------------------------|---------------|--------|-------|--------------|
| File Action View Favorites Window Hel                | lp                            |                                         |                              |                           |               |        |       | - 8          |
| 🗢 🔿 🙍 🛅 📋 🙆 📑 🔟                                      |                               |                                         |                              |                           |               |        |       |              |
| Console Root                                         | Issued To                     | Issued By                               | Expiration Date              | Intended Purposes         | Friendly Name | Status | Certi | Actions      |
| Certificates (Local Computer)                        | 💱 qa-srv2019                  | Senstar Symphony                        | 10/31/2123                   | <all></all>               | qa-srv2019    |        |       | Certificates |
| Personal     Certificates                            |                               |                                         |                              |                           |               |        |       | More Actions |
| > Trusted Root Certification Authorities             |                               |                                         |                              |                           | ~             |        |       |              |
| > iii Enterprise Trust                               |                               |                                         |                              |                           | ^             |        |       |              |
| > Intermediate Certification Authorities             | ÷                             | 🐉 Certificate Import Wizard             |                              |                           |               |        |       |              |
| > Untrusted Certificates                             |                               |                                         |                              |                           |               |        |       |              |
| > Initial Third-Party Root Certification Authorities |                               |                                         |                              |                           |               |        |       |              |
| > Trusted People                                     |                               | Welcome to the Certif                   | icate Import Wi              | zard                      |               |        |       |              |
| Client Authentication issuers                        |                               |                                         |                              |                           |               |        |       |              |
| > 📫 Test Roots                                       |                               | This wizard helps you copy certifica    | tes, certificate trust lists | and certificate revocatio | n             |        |       |              |
| > Remote Desktop                                     |                               | lists from your disk to a certificate s | itore.                       |                           |               |        |       |              |
| Smart Card Trusted Roots                             |                               | A certificate, which is issued by a cr  | ertification authority, is a | confirmation of your iden | tity          |        |       |              |
| > Trusted Devices                                    |                               | and contains information used to pr     | otect data or to establish   | i secure network          |               |        |       |              |
| > Windows Live ID Token Issuer                       |                               |                                         | in opposition of commerce co | interes or chepti         |               |        |       |              |
|                                                      |                               | Store Location                          |                              |                           |               |        |       |              |
|                                                      |                               | <ul> <li>Current User</li> </ul>        |                              |                           |               |        |       |              |
|                                                      |                               | Icocal Machine                          |                              |                           |               |        |       |              |
|                                                      |                               |                                         |                              |                           |               |        |       |              |
|                                                      |                               | To continue, click Next.                |                              |                           |               |        |       |              |
|                                                      |                               |                                         |                              |                           |               |        |       |              |
|                                                      |                               |                                         |                              |                           |               |        |       |              |
|                                                      |                               |                                         |                              |                           |               |        |       |              |
|                                                      |                               |                                         |                              |                           |               |        |       |              |
|                                                      |                               |                                         |                              | Next                      | Cancel        |        |       |              |
|                                                      |                               |                                         |                              |                           |               |        |       |              |
|                                                      |                               |                                         |                              |                           |               |        |       |              |
|                                                      |                               |                                         |                              |                           |               |        |       |              |
|                                                      |                               |                                         |                              |                           |               |        |       |              |
|                                                      |                               |                                         |                              |                           |               |        |       |              |
|                                                      | 4                             |                                         |                              |                           |               |        |       |              |
|                                                      |                               |                                         |                              |                           |               | _      | -     |              |

- 5. On the **Export Private Key** screen, complete one of the following tasks:
  - To export the certificate for use on the Senstar Symphony Server, select **Yes, export the private key** and then click **Next**.

• To export the certificate for use on mobile devices, select **No**, **do not export the private key** and then click **Next**.

|                                                                                                    | 1 A                   |                                                                                        |                                                                                                |                               |                  |        |       |                  |  |
|----------------------------------------------------------------------------------------------------|-----------------------|----------------------------------------------------------------------------------------|------------------------------------------------------------------------------------------------|-------------------------------|------------------|--------|-------|------------------|--|
| .onsole Root                                                                                                    | Issued To             | Issued By                                                                              | Expiration Date                                                                                | Intended Purposes             | Friendly Name    | Status | Certi | Actions          |  |
| Personal                                                                                                    | bm.test               | SenstarMobileAppCA                                                                     | 10/30/2024                                                                                     | <all></all>                   | <none></none>    |        |       | Certificates     |  |
| Certificates                                                                                                    | Sal qa-srv2019        | Senstar Symphony                                                                       | 10/31/2123                                                                                     | <all></all>                   | qa-srv2019       |        |       | More Actions     |  |
| Trusted Root Certification Authorities                                                                                                    | Tige test.senstar.com | SenstarMobile2nn( 2                                                                    | 11/2/2024                                                                                      | < 411>                        | tect censtar_com |        |       | test constar com |  |
| Certificates                                                                                                    |                       |                                                                                        |                                                                                                |                               | ~                |        |       | Marchatlana      |  |
| <sup>(2)</sup> Enterprise Trust <sup>(2)</sup> Enterprise Trust <sup>(2)</sup> Intermediate Certification Authorities <sup>(2)</sup> Trusted Publishers <sup>(2)</sup> Untrusted Certificates                                                                                                    |                       | ← 🐉 Certificate Export Wizard                                                          |                                                                                                |                               |                  |        |       | More Actions     |  |
| Comparison of the second second |                       | Export Private Key<br>You can choose to export t                                       | he private key with the certific                                                               | ate.                          |                  |        |       |                  |  |
| Preview outline hoods     Test Roots     Preview Desktop     Certificate Enrollment Requests                                                                                                    |                       | Private keys are password<br>certificate, you must type a<br>Do you want to export the | protected. If you want to exp<br>password on a later page.<br>private key with the certificate | ort the private key with the? | e                |        |       |                  |  |
| Smart Card Trusted Roots                                                                                                    |                       | Yes, export the priv                                                                   | ate key                                                                                        |                               |                  |        |       |                  |  |
| <ul> <li>Trusted Devices</li> <li>Windows Live ID Token Issuer</li> </ul>                                                                                                    |                       | ○ No, do not export t                                                                  | he private key                                                                                 |                               |                  |        |       |                  |  |
|                                                                                                    |                       |                                                                                        |                                                                                                |                               |                  |        |       |                  |  |
|                                                                                                    |                       |                                                                                        |                                                                                                |                               |                  |        |       |                  |  |
|                                                                                                    |                       |                                                                                        |                                                                                                |                               |                  |        |       |                  |  |
|                                                                                                    |                       |                                                                                        |                                                                                                |                               |                  |        |       |                  |  |
|                                                                                                    |                       |                                                                                        |                                                                                                | Net                           | Cancel           |        |       |                  |  |
|                                                                                                    |                       |                                                                                        |                                                                                                | Hex                           | current          |        |       |                  |  |
|                                                                                                    |                       |                                                                                        |                                                                                                |                               |                  |        |       |                  |  |
|                                                                                                    |                       |                                                                                        |                                                                                                |                               |                  |        |       |                  |  |

- 6. On the **Export File Format** page, complete one of the following tasks:
  - To export the certificate for use on the Senstar Symphony Server, select **Personal Information Exchange - PKCS #12 (.PFX), Include all certificates in the certification path if possible**, and **Enable certificate privacy**; and then click **Next**.

| Image: Second Second Secon                                                                                                    | puter)\Personal\Certificates]                                                                                                    |                                                                                                    |                                                                                  |                                                                                                    |                                                                       |        |       |                                                                               | ×                    |
|----------------------------------------------------------------------------------------------------|----------------------------------------------------------------------------------------------------|----------------------------------------------------------------------------------------------------|----------------------------------------------------------------------------------|----------------------------------------------------------------------------------------------------|-----------------------------------------------------------------------|--------|-------|-------------------------------------------------------------------------------|----------------------|
| Cenciel Real<br>Concole Real<br>Concole Real<br>Concole Real<br>Concole Real<br>Concole Real<br>Concole Real<br>Concole Real<br>Concole Real<br>Concole Real<br>Concole Real<br>Concole Concole<br>Concole Concole Concole<br>Concole Concole | Issued To<br>Submitted<br>Supervision<br>Supervision<br>Supervisi | Issued By<br>SentatAMbilicAppCA<br>SentatAMbilicAppCA<br>SentatAMbilicAppCA<br>SentatAMbilicAppCA<br>CentralAbilicAppCA<br>CentralAbilicAppCA<br>Cen | Expiration Date<br>103/30224<br>103/32233<br>110/2014<br>artety of file formats. | Intended Purposes<br><ab<br><ab<br><ab<br><ab<br><ab<br><ab<br><ab<br><ab< td=""><td>Friendly Name<br/>+ None&gt;<br/>@esv2019<br/>test sambg.com<br/>X<br/>Cancel</td><td>Status</td><td>Certi</td><td>Actions<br/>Certificates<br/>More Actions<br/>test-sensitir .com<br/>More Actions</td><td>-<br/>-<br/>-<br/>-<br/></td></ab<></ab<br></ab<br></ab<br></ab<br></ab<br></ab<br></ab<br> | Friendly Name<br>+ None><br>@esv2019<br>test sambg.com<br>X<br>Cancel | Status | Certi | Actions<br>Certificates<br>More Actions<br>test-sensitir .com<br>More Actions | -<br>-<br>-<br>-<br> |
|                                                                                                    |                                                                                                    |                                                                                                    |                                                                                  |                                                                                                    |                                                                       |        |       |                                                                               |                      |

 To export the certificate for use on mobile devices, select Base-64 encoded X.509 (.CER) and then click Next.

| Console 1 - (Console Root)Certificates (Local Com                                                                                                    | nputer)\Personal\Certificates]<br>elp               |                                               |                                                                                                    |                                                                                  |                                                              |        |       |                                                         | ×           |
|----------------------------------------------------------------------------------------------------|-----------------------------------------------------|-----------------------------------------------|----------------------------------------------------------------------------------------------------|----------------------------------------------------------------------------------|--------------------------------------------------------------|--------|-------|---------------------------------------------------------|-------------|
| Concus Res (Load Computer)     Control Res (Load Computer)     Control Res (Load Computer)     Control Res (Load Computer)     Control Res (Load Computer)     Thutsel Paul Root Entitlation Authonties     Thutsel Paul Root Entitlation Ruthonties     Thutsel Paul Root Res     Thutsel Paul Root Root Res     Thutsel Paul Root Root Root Res     Thutsel Paul Root Root Root Root Res     Thutsel Root Root Root Root Res     Thutsel Root Root Root Res     Thutsel Root Root Root Root Root Root Root Roo | Kuned 10<br>Spanhout<br>Spanhout<br>Pletisenstancom | Insued By<br>Isoahort<br>Sender Symphony<br>← | Expiration Date<br>11/2/023<br>10/31/2123<br>10/31/2123<br>Interve of file formats.<br>(LCR)<br>EXR)<br>EXRS<br>EXRS Solveded - PVCS # 7<br>How events associated<br>to the certification path of<br>the certification path of<br>the cert | Intended Purposes Client Authenticatio. AI> Certificates (P78) possible possible | Friendly Nume<br>chorps)<br>g.e.an2019<br>X er_com<br>Cancel | Status | Certi | Actions<br>Certificates<br>More Actions<br>Interactions | •<br>•<br>• |

7. This step only applies to certificates that you export for use on the Senstar Symphony Server. On the **Security** page, select **Password**, type and confirm a password for the PFX file, and then click **Next**.

| Console1 - [Console Root\Certificates (Local Cor<br>Elle Action View Favorites Window H-                                                                                                    | nputer)\Personal\Certificates]<br>elp                                                                                                    |                                                                                                    |                                                                                                    |                                                                                                    |                                                              |              |                                                                           | × |
|----------------------------------------------------------------------------------------------------|----------------------------------------------------------------------------------------------------|----------------------------------------------------------------------------------------------------|----------------------------------------------------------------------------------------------------|----------------------------------------------------------------------------------------------------|--------------------------------------------------------------|--------------|---------------------------------------------------------------------------|---|
| Console Root     Console Root     Console Root     Console Root     Confidence Root     Confidence Root     Confidence Root     Confidence     Thread Root Confidence Authorities     Thread Root Confidence     Thread Root Confidence | Issued To ^ ^<br>Second Second | I Issued By<br>SentarMobileCopCA<br>Sentar Symphony<br>Central Symphony<br>Central Symphony<br>Central Control Control<br>Umage Descent A<br>Confinetion security, you must pro-<br>um a passend.<br>Confine Descent A<br>Confine Descent A<br>Confine Descent A<br>Confine Descent A<br>Confine Descent A<br>Descent A<br>Descent A<br>Confine Descent A<br>Descent A<br>Descent | Expiration Date U0392024 U0392024 U0392024 U0392023 U1272002 U1272002 U127200 U127200 U127200 U127200 U127200 U12720 U12720 U127200 U127200 U12720 U12720 | Intended Purposes<br>cAID-<br>cAID-<br>cAID-<br>cAID-<br>security principal or by<br><u>AAA</u><br><u>Benove</u> | Friendly Name<br>(None)<br>(a)-502019<br>tet usergr_com<br>× | Status Certi | Actions<br>Certificates<br>More Actions<br>tetLanslat.com<br>More Actions |   |
|                                                                                                    |                                                                                                    |                                                                                                    |                                                                                                    |                                                                                                    |                                                              |              |                                                                           |   |

8. Select where to save the certificate file and click **Save**.

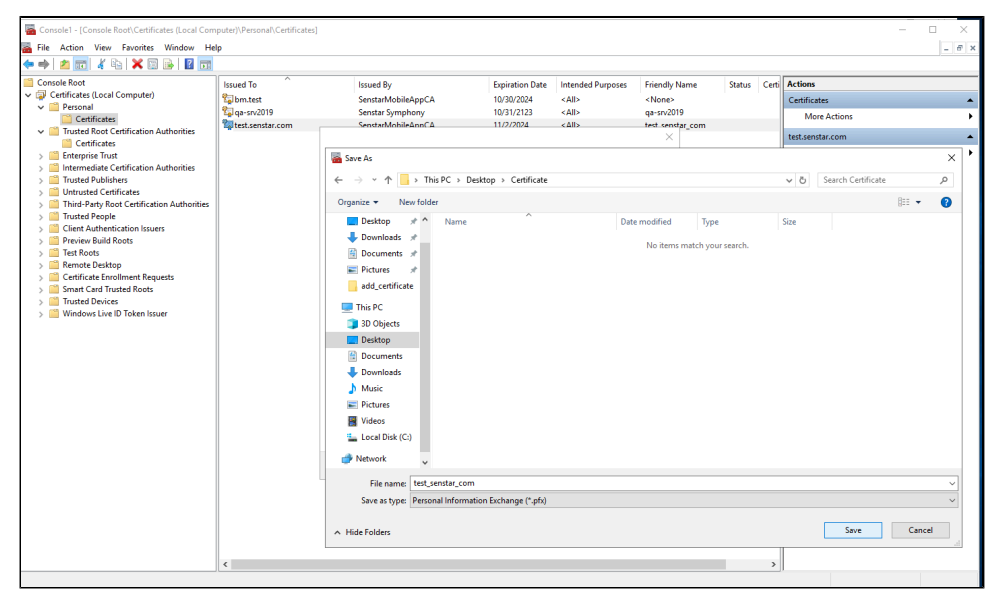

#### 9. Click **Finish**.

After you export the certificate, add the certificate to the Senstar Symphony Server, iOS devices, or Android devices.

# Add an SSL certificate to the Senstar Symphony Server

After you have installed the certificate on the computer that hosts the Senstar Symphony Server, you must add the certificate to the Senstar Symphony Server and select the certificate for mobile connections using the Senstar Symphony Server configuration interface.

The procedure for adding and selecting SSL certificates changed in Senstar Symphony Server 8.6. Be sure that you are following the procedure for your version of the Senstar Symphony Server.

#### Add an SSL certificate

You can add an SSL certificate to the Senstar Symphony Server in the Senstar Symphony Server configuration interface. This topic applies to Senstar Symphony Server 8.6 and later.

The Senstar Symphony Server uses the SSL certificate to secure connections from browsers and the Senstar Symphony Mobile Application. The Senstar Symphony Server supports PFX certificate files.

- 1. In the Senstar Symphony Server configuration interface, click Settings > Servers.
- 2. Select the Senstar Symphony Server and click Edit.
- 3. Navigate to the SSL Certificate section.
- 4. In the **Password** field, type the password for the certificate.
- 5. Drag the certificate file into the field or browse for the certificate file.
- 6. Click Save.

#### Add an SSL certificate

You can add an SSL certificate to the Senstar Symphony Server in the Senstar Symphony Server configuration interface. This topics applies to Senstar Symphony Server 8.5 and earlier.

The Senstar Symphony Server uses the SSL certificate to secure connections from browsers and the Senstar Symphony Mobile Application.

- 1. In the Senstar Symphony Server configuration interface, click **Settings** > **General Settings**.
- 2. Navigate to the SSL Certificate section.
- 3. In the **Password** field, type the password for the certificate.
- 4. Drag the certificate file into the field or browse for the certificate file.
- 5. Click Save.

#### Configure mobile connections

You can configure the Senstar Symphony Server to support connections with the Senstar Symphony Mobile Application on mobile devices. This topic applies to Senstar Symphony Server 8.6 and later.

- 1. In the Senstar Symphony Server configuration interface, click Settings > Servers.
- 2. Select the Senstar Symphony Server and click Edit.
- 3. Navigate to the Mobile Connections section.
- 4. To select the SSL certificate, click **Change**, select the certificate, and click **OK**.
- 5. To select the network adapter for mobile connections, click **Change**, select the network adapter, and click **OK**.
- 6. In the **Mobile Port** field, set the port that the Senstar Symphony Server uses to listen for requests from mobile devices.
- 7. In the **Video Proxy Port** field, set the port that the Senstar Symphony Server uses to stream video to and receive video from mobile devices.
- 8. Click Save.

#### Configure mobile connections

You can configure the Senstar Symphony Server to support connections with the Senstar Symphony Mobile Application on mobile devices. This topics applies to Senstar Symphony Server 8.5 and earlier.

- 1. In the Senstar Symphony Server configuration interface, click **Settings** > **General Settings**.
- 2. Navigate to the Mobile Connections section.
- 3. To select the SSL certificate, click **Change**, select the certificate, and click **OK**.
- 4. In the **Mobile Port** field, set the port that the Senstar Symphony Server uses to listen for requests from mobile devices.
- 5. In the **Video Proxy Port** field, set the port that the Senstar Symphony Server uses to stream video to and receive video from mobile devices.
- 6. To allow the Senstar Symphony Server to send push notifications to iOS devices, select **Enable iOS Notifications**.
- 7. Click Save.

## Add a certificate to an iOS device

- 1. Send the certificate files to the iOS device.
- 2. Tap the certificate in the email.
- 3. Choose your device to install the profile.
- 4. Tap Settings > General > VPN and Device Management.
- 5. Tap the certificate and follow the on-screen instructions to install the certificate.
- 6. After the certificate is installed, tap **Settings** > **General** > **About** > **Certificate Trust Settings**.
- 7. Enable full trust for the installed certificate.

### Add a certificate to an Android device

- 1. Tap Settings > Security & Privacy > More security & privacy > Encryption & credentials.
- 2. Tap Install a certificate.
- 3. Tap CA certificate.
- 4. Tap Install anyway.
- 5. Browse to the crt file.

You can view or uninstall the certificate in Settings > Security & Privacy > More security & privacy > Encryption & credentials > Trusted credentials > User.